# Télécharger les émissions France Culture, France Inter, France Musique

## **Pré-requis**

# Première étape

• Allez sur le site (France culture / France Inter / France Musique)

#### Autres étapes

- Choisissez une émission. Cliquez sur play pour vérifier. Arrêtez.
- Cliquez sur podcast, puis sur RSS.
- Un nouvel onglet va s'ouvrir avec toutes les émissions.
- Retrouvez l'émission à enregistrer. La taille du fichier est indiquée.
- Sur le lien, faites un clic droit / copier l'adresse du lien, allez dans free download manager ; le lien est inscrit.
- Démarrez le téléchargement.

## Conclusion

#### **Problèmes connus**

## Voir aussi

• (fr) http://

Basé sur « Article » par Auteur.

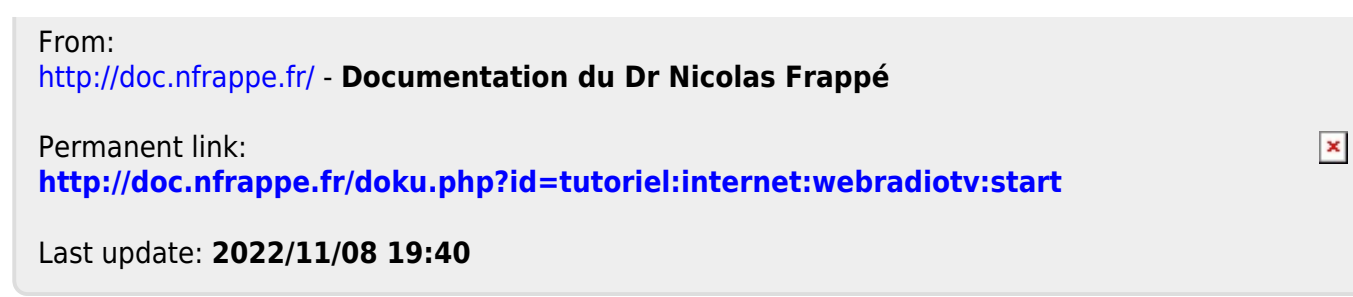